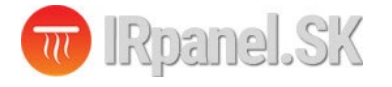

# TDR89 Termostat užívateľská príručka

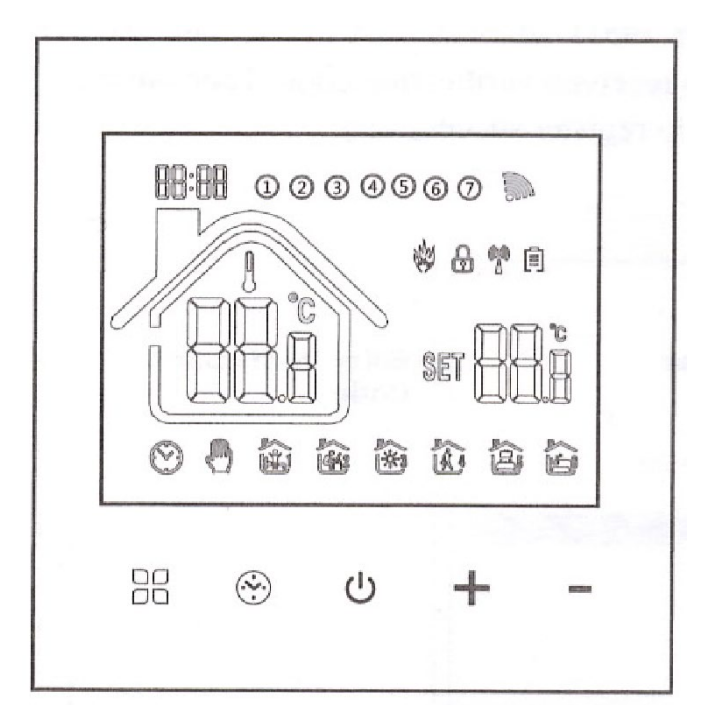

#### Elektrický termostat TDR89 pre ovládanie elektrického vykurovania, ohrev TÚV a ovládanie plynového kotla

Ďakujeme za výber nášho výrobku, prinášame vám kvalitný a estetický termostat.

Zavedením pokročilej technológie a dokonalého remesla sme zabezpečili, že váš nový termostat vám bude každý deň v budúcnosti poskytovať vhodné teplotné prostredie.

Pre podrobné pokyny na inštaláciu a používanie tohto termostatu si pozorne prečítajte tento návod.

Pre montáž a inštaláciu termostatu sa obráťte na odborníka, ktorý vám zabezpečí montáž v súlade s platnými predpismi, normami a zákonmi.

## Aplikácia

Digitálny termostat je určený pre reguláciu vykurovania. Vhodný je najmä pre ovládanie priamo výhrevných zariadení (infrapanely, elektrické podlahové vykurovanie) alebo spínanie plynového alebo elektrického kotla a ohrev TÚV.

Ovládanie termostatu je manuálne a automatické funkcie s možnosťou programovania časových plánov vykurovania.

### Obsah balenia:

| Termostat:                  | 1 ks |
|-----------------------------|------|
| Certifikát zhody:           | 2 ks |
| Externý senzor (voliteľné): | 1ks  |

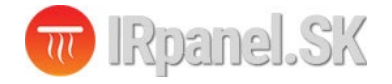

www.irpanel.sk info@irpanel.sk 0908 859 349

#### Prúdová zaťažiteľnosť:

WP : Ohrev TÚV: **3A**EP: Elektrické vykurovanie: **16A**WPB: Plynový kotol: **3A** 

#### Elektrické parametre:

- 1. Teplotný senzor: NTC
- 2. Presnosť meranie teploty: ±1°C
- 3. Typ displej: LCD
- 4. Pracovné prostredie: **-5 až +50°C**
- 5. Vlastná spotreba: **<1W**
- 6. Rozsah nastavenia teploty: 5-60°C
- 7. Rozsah zobrazenia: **0 51°C**
- 8. Prúdové zaťaženie: WP: 3A, EP: 16A, WPB: 3A
- 9. Napájacie napätie: AC 100 240V, 50/60Hz

### Elektrické zapojenie:

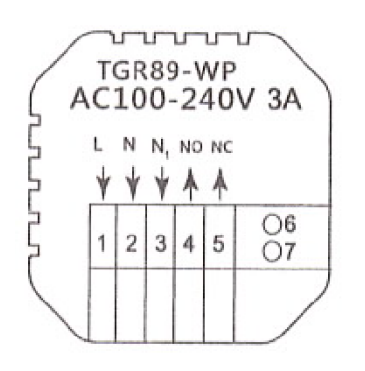

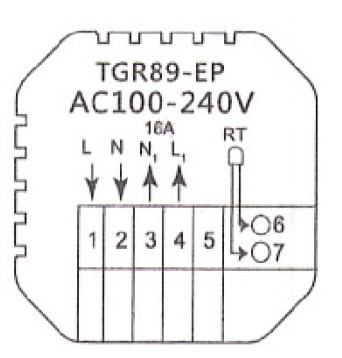

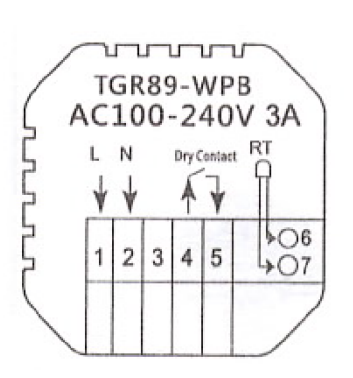

WP: ohrev TÚV

EP: elektrické vykurovanie

WPB: plynový kotol

## Postup montáže:

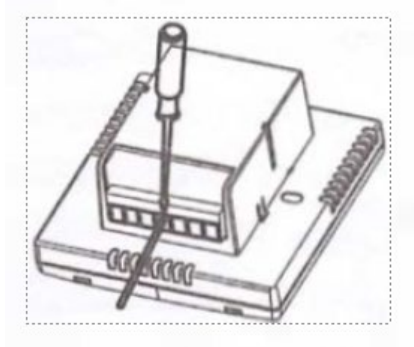

 Elektrické zapojenie realizujte podľa schémy zapojenia

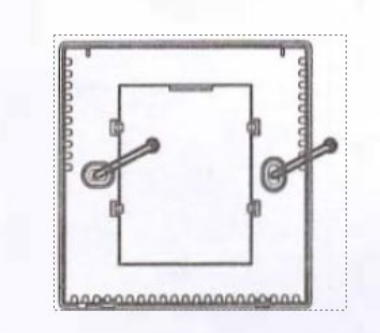

 Spodnú / napájaciu časť termostatu namontujte do inštalačnej krabičky

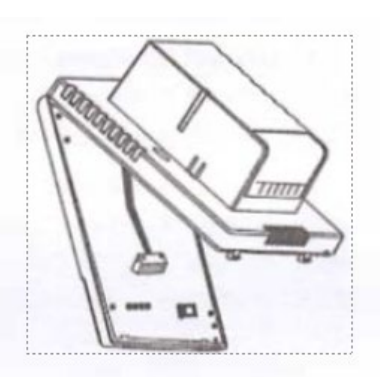

 Odpojte napájací zdroj od kábla ovládacieho panela.

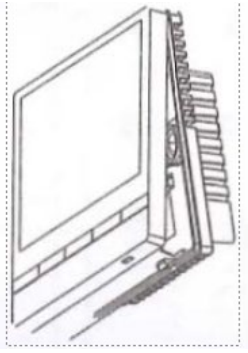

 Pripojte napájací kábel k ovládaciemu panelu a namontujte ovládací panel na nainštalovanú spodnú/napájaciu časť

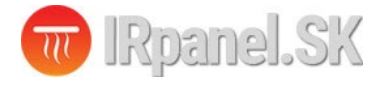

#### **Ovládacie prvky:**

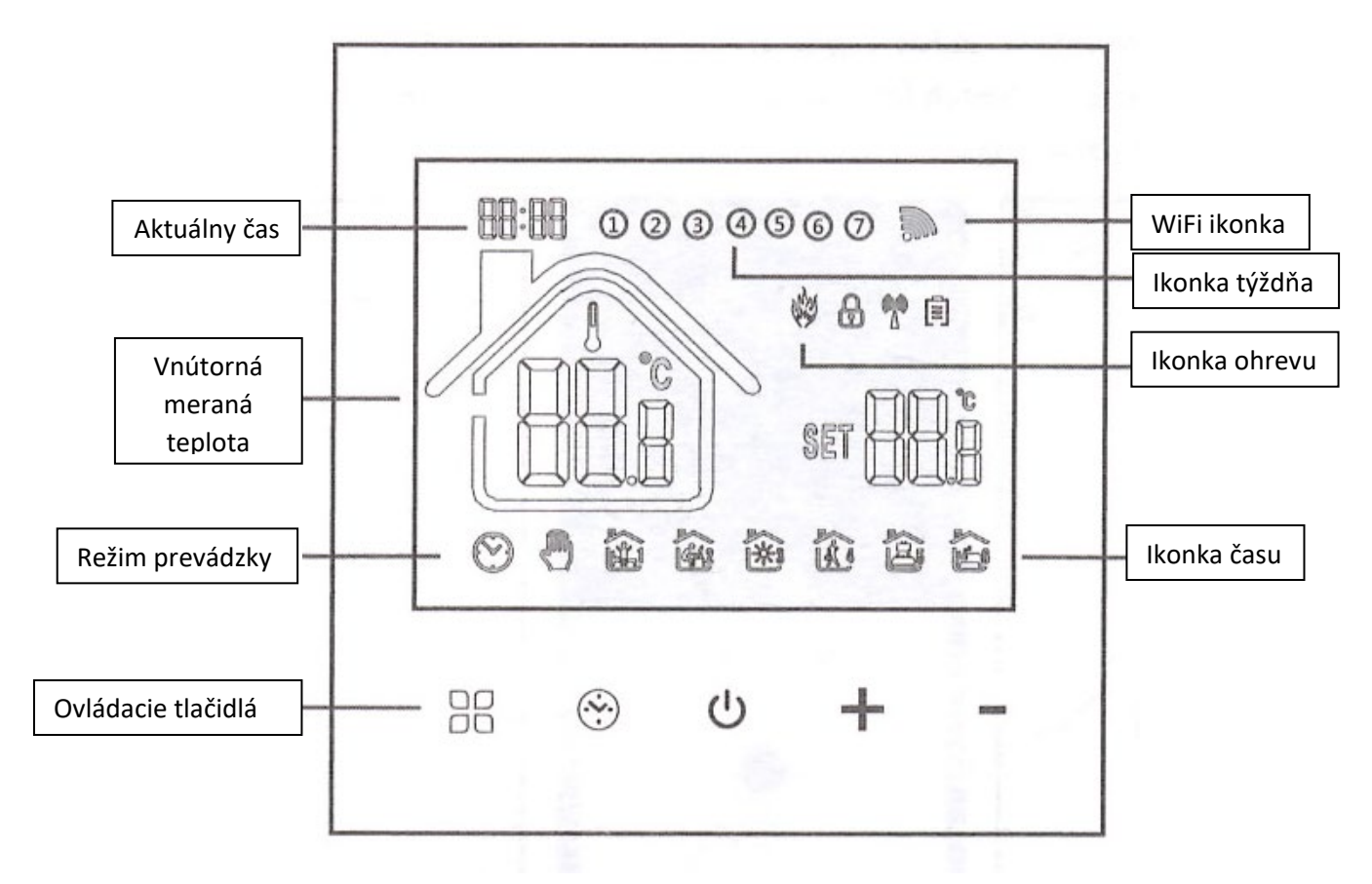

### Návod na obsluhu:

1. Zapnutie/vypnutie: stlačením tlačidla 🕛 zapnete/vypnete termostat.

2. Stlačením klávesu 🖁 prepínate medzi manuálnym a automatickým režimom.

4. Stlačením tlačidla ↔ vstúpte do nastavenia hodín, stlačením tlačidla režimu <sup>22</sup> prepnite možnosti nastavenia a pomocou tlačidiel + a - upravte hodnotu každého parametra. Poznámka: **termostat pripojením na WIFI automaticky získa internetový čas.** 

5. Súčasným stlačením a podržaním tlačidiel + a - na 5 sekúnd pridáte alebo zrušíte detský zámok.

6. WIFI pripojenie: Keď je termostat zapnutý, stlačte a podržte tlačidlo + päť až osem sekúnd, na displeji termostatu zabliká ikona WIFI a termostat prejde do režimu párovania.

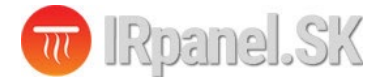

#### Programovanie termostatu:

Dlhým stlačením tlačidla 🖁 vstúpite do nastavenia programovania, krátkym stlačením tlačidla 🖗 prepnete možnosti, stlačením tlačidla + alebo - upravíte parametre každej možnosti a stlačením tlačidla () opustíte a uložíte režim.

| Tlačidlo | Možnosti |   | Ikonka | Čas   | Nastavenie<br>času | Výrobné<br>nastavenia | Nastavenie<br>Teploty |  |  |
|----------|----------|---|--------|-------|--------------------|-----------------------|-----------------------|--|--|
| 2        | -        | 1 | Î      | 06:00 | +                  | 20°C                  |                       |  |  |
|          |          | 2 | 27,    | 08:00 |                    | 16℃                   |                       |  |  |
|          | Durant   | 3 | 30%    | 11:30 |                    | 16°C                  | Ť                     |  |  |
|          | dní      | 4 | int,   | 12:30 |                    | 16°C                  |                       |  |  |
| $\odot$  |          | 5 | 5 4    | 17:00 |                    | 22°C                  | _                     |  |  |
|          |          | 6 |        | 22:00 |                    | 16°C                  |                       |  |  |
|          | Vikond   | 1 |        | 08:00 |                    | 22°C                  |                       |  |  |
|          | Vikend   | 2 |        | 23:00 |                    | 16°C                  |                       |  |  |

## Pokročilé nastavenia:

Keď je zariadenie vypnuté, stlačte tlačidlo 🔐 a tlačidlo 😚 na 5 sekúnd, aby ste vstúpili do rozšírených nastavení.

Stlačením klávesu 💾 vstúpite do ďalšej možnosti, potom stlačením klávesu 🕂 a - upravte nastavenia, následne stlačením tlačidla (<sup>1</sup>) ukončíte režim nastavenia rozšírených možností.

| 01 | Kalibrácia teploty        | Defaultne nastavená hodnota pre kalibráciu meranej teploty je -2°C. Stlačením šípky     |  |  |  |  |  |
|----|---------------------------|-----------------------------------------------------------------------------------------|--|--|--|--|--|
|    |                           | Sonzer tenlety je hožno postavoný po hodnoty <b>TN</b> , zahudovaný interný conzer      |  |  |  |  |  |
|    |                           | Šelizor tepioty je bezne naslaveny na nounotu <b>IN:</b> zabudovany interny selizor.    |  |  |  |  |  |
| 02 | Voľba senzora             | Sipkami nore a dole je možne zmenit senzor teploty na <b>OUT:</b> externy senzor, alebo |  |  |  |  |  |
|    |                           | <b>ALL</b> : Interni senzor pre regulaciu teploty + externi k ochrane pred vysokou      |  |  |  |  |  |
|    |                           | tepiotou napriklad podlany pri podlanovom kureni.                                       |  |  |  |  |  |
| 03 | Ochranná hodnota teploty  | Ochranna hodnota teploty je nastavena od vyroby na 35°C. Sipkami hore a dole je         |  |  |  |  |  |
|    | ·····                     | možné zmeniť hodnotu ochrannej teploty v rozsahu 5°C až 60°C                            |  |  |  |  |  |
| 04 | Hystoreza                 | Standardná nastavená hodnota hystereze je 1°C. Sípkami hore a dole je možné             |  |  |  |  |  |
| 04 | Trystereza                | meniť hysterezu v rozsahu 1°C až 10°C.                                                  |  |  |  |  |  |
| OF | Ochrana proti mrazu       | Hodnota ochrany proti mrazu je defaultne nastavená na OFF. V prípade potreby            |  |  |  |  |  |
| 05 | Ochrana proti mrazu       | zmeňte túto hodnotu na <b>ON</b> .                                                      |  |  |  |  |  |
|    | Výber dňa odpočinku       | Predvoleným nastavením dní voľna je dvojdňový odpočinok; stlačte kláves + alebo -       |  |  |  |  |  |
| 06 | a nastavenie ukončenia    | na voľbu dvojdňového odpočinku (1-5), jednodňového odpočinku (1-6) alebo bez            |  |  |  |  |  |
|    | týždňa                    | odpočínku (1-7).                                                                        |  |  |  |  |  |
|    | Hlavné a pomocné          | Predvolené nastavenie pre obrátenie hlavného a pomocného zariadenia ie 0.               |  |  |  |  |  |
| 07 | zariadenie                | Stlačením tlačidiel + alebo - môžete nastaviť 0 na vypnutie funkcie reverzného          |  |  |  |  |  |
| 07 | S možnosťou reverzného    | hlavného a pomocného zariadenia. Nastavenie 02 znamená, že pomocné zariadenie           |  |  |  |  |  |
|    | nastavenia (voliteľné)    | ie obrátené.                                                                            |  |  |  |  |  |
|    | Pasívne oneskorenie       |                                                                                         |  |  |  |  |  |
| 08 | výstupu spojenia          | Predvoleným nastavením pre pasívne oneskorenie výstupu spojenia je 0. Stlačením         |  |  |  |  |  |
| 00 | (voliteľné).              | tlačidiel + alebo - môžete nastaviť oneskorenie v rozsahu 0-5 minút.                    |  |  |  |  |  |
|    | Nastavenie horného limitu | Nastavenie horného limitu teploty na 60°C: stlačením tlačidiel + alebo - môžete         |  |  |  |  |  |
| 09 | teploty                   | upraviť rozsah od 35°C do 95°C.                                                         |  |  |  |  |  |
|    |                           | Ak chcete obnoviť továrenské nastavenia, stlačte tlačidlo + pre zobrazenie znaku        |  |  |  |  |  |
| 10 | Reset                     | " "Potom stlačte tlačidlo Enter pre obnovenie továrenských nastavení. Znak " " je       |  |  |  |  |  |
| 10 | Reset                     | nredvoleným zobrazením no obnovení továrenských nastavení                               |  |  |  |  |  |
|    |                           | predvoleným zobrazením po obnovení tovarenských nastavení.                              |  |  |  |  |  |

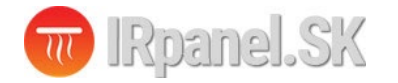

#### WIFI pripojenie:

Pred prvým použitím WIFI termostatu, je potrebné nastavenie WIFI siete prostredníctvom telefónu alebo tabletu.

Po zapnutí termostatu, stlačte a podržte tlačidlo + na 5 sekúnd, ikona WIFI sa rozsvieti na displeji termostatu a termostat prejde do režimu párovania.

Zapnite Bluetooth na telefóne.

#### 1. Stiahnutie Aplikácie

Vyhľadajte "Tuya Smart" alebo "Smart Life App" na Appstore alebo naskenujte nasledujúci QR kód pre stiahnutie aplikácie:

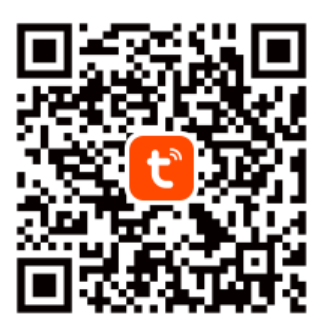

Tuya Smart App

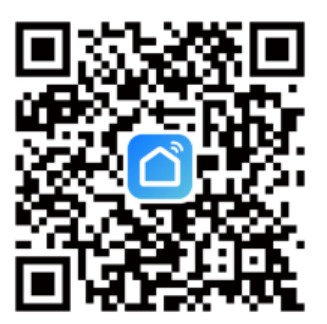

Smart Life App

#### 2. Registrácia účtu Tuya:

Ak nemáte účet v aplikácii "**Tuya Smart**", môžete sa jednoducho a rýchlo registrovať pomocou vašej emailovej adresy. Kliknutím na "Sign Up" vstúpite na registračnú stránku kde vyberiete krajinu a zadáte vašu emailovú adresu. Na emailovú adresu Vám následne príde overovací kód ktorý zadáte do aplikácie. Následne budete vyzvaný aby ste zadali Vaše heslo s ktorým sa budete prihlasovať do aplikácie **Tuya**. Na úvod Vás aplikácia vyzve aby ste zapli Bluetooth a Home Data ( v prípade záujmu o integráciu s HomeKit zariadení).

| ৰ App Store 🐭 🗢 23:09 🗩 | ▲ App Store → <sup>*</sup> 23:09                                                               | <        | lo SIM | ŝ                     |                                    | 23                                 | :10                                      |                                |                    |      |           |
|-------------------------|------------------------------------------------------------------------------------------------|----------|--------|-----------------------|------------------------------------|------------------------------------|------------------------------------------|--------------------------------|--------------------|------|-----------|
|                         | Register                                                                                       |          | Reg    | giste                 | er                                 |                                    |                                          |                                |                    |      |           |
|                         | Slovakia                                                                                       | Slovakia |        |                       |                                    |                                    |                                          |                                | •                  |      |           |
| ້ປມບູດີ                 | Email Address                                                                                  |          | Em     | ail Addro<br>fo@ir    | ess<br>pane                        | el.sk                              |                                          |                                | 2                  | ×    |           |
|                         | I AgreePrivacy Policy User Agreement<br>and Children's Privacy Statement Get Verification Code |          | and    | l Agr<br><u>Child</u> | ee <u>Priv</u><br>ren's I<br>Get V | <u>vacy P</u><br>Privac<br>'erific | <u>olicy l</u><br><u>y Stat</u><br>ation | <u>Jser A</u><br>emen<br>I Cod | <u>igreen</u><br>t | nent |           |
|                         |                                                                                                | q        | W      | е                     | r                                  | t                                  | z                                        | u                              | i                  | 0    | р         |
| Log in                  |                                                                                                | а        | s      | d                     | f                                  | g                                  | h                                        | j                              | k                  | Ι    | •         |
| Sign Up                 |                                                                                                | Ŷ        | У      | x                     | С                                  | v                                  | b                                        | n                              | m                  | •    | $\otimes$ |
| Try as Guest            | <b>G O</b>                                                                                     | 123      | 3      | € N                   | /ledze                             | erník                              | @                                        | Ϊ.                             |                    | Ent  | ər        |

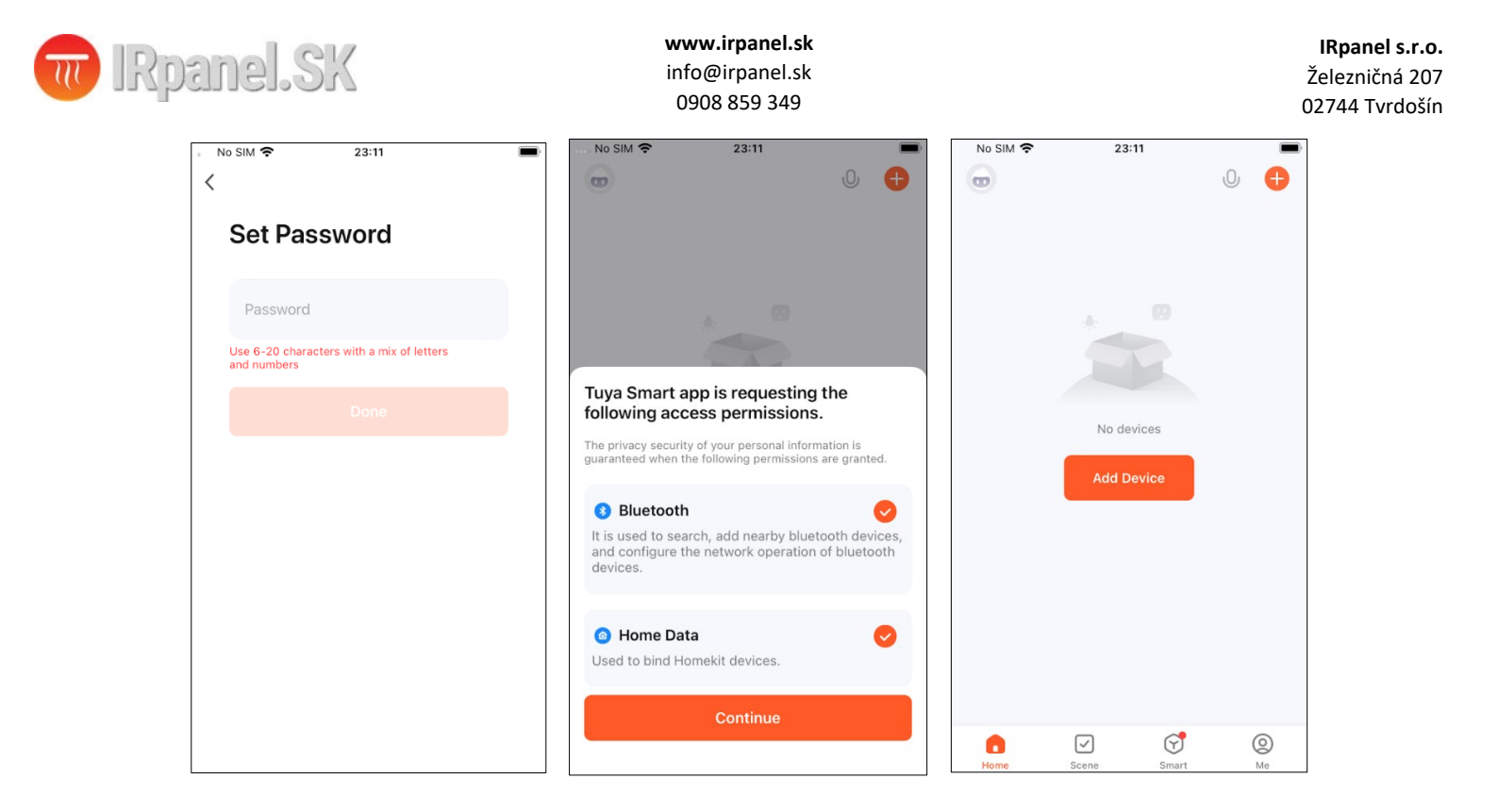

#### 3. Pridanie zariadenia:

Zapnite Bluetooth na mobilnom telefónu, zapnite zariadenie a vstúpte do Tuya aplikácie. Kliknite na "Pridať zariadenie" alebo "+" v pravom hornom rohu domovskej stránky v aplikácii a vstúpte do rozhrania "Pridať zariadenie"(obr. 2) a postupujte podľa pokynov. Termostat by sa mal automatický zobraziť vo vrchnej časti aplikácie kde ho stlačeným na tlačidlo "Add" pridáte medzi svoje zariadenia. Ďalej postupujte podľa pokynov v aplikácií.

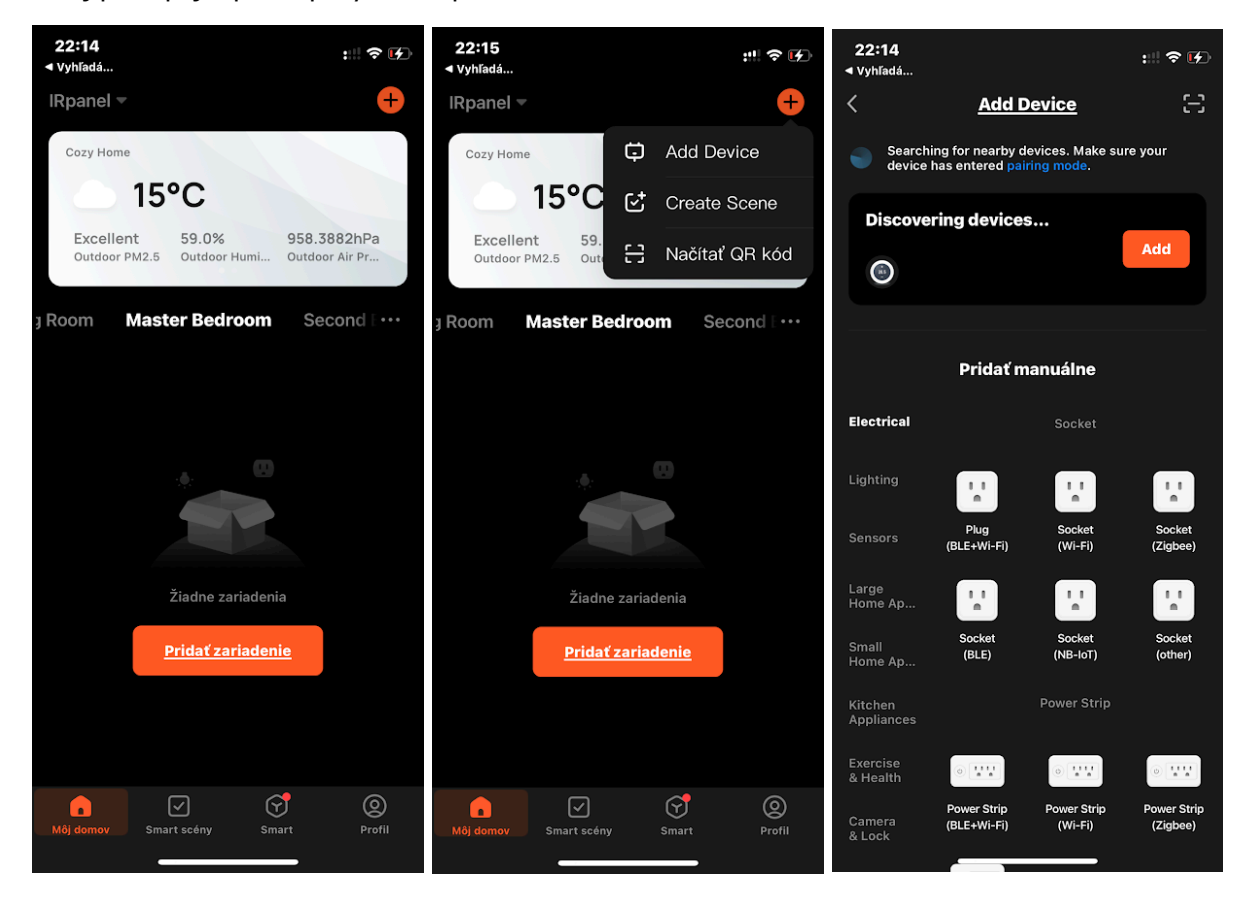

| III | IRpan           | el.SK                                                                        |               |       | www.irpanel.sk<br>info@irpanel.sk<br>0908 859 349 |         |                         |                            | Ċ               | <b>IRpanel s.r.o.</b><br>Železničná 207<br>)2744 Tvrdošín |
|-----|-----------------|------------------------------------------------------------------------------|---------------|-------|---------------------------------------------------|---------|-------------------------|----------------------------|-----------------|-----------------------------------------------------------|
|     | 22:1<br>⊲ vyhľa | 15<br>adá                                                                    | #!! ? F)<br>× | 22:15 | <u>Add Device</u>                                 | :!! ? 🕢 | 22:15<br>≺ Vyhľadá<br>X | Add Device                 | #! <b>? (</b> ) |                                                           |
|     | EI<br>CH        | nter WI-FI Information<br>noose Wi-Fi and enter password<br>nazov WIFI siete | <i>⇔</i>      |       | <b>Temp</b><br>Being added                        |         |                         | emp 2<br>dded successfully |                 |                                                           |
|     | e               | heslo                                                                        | 0             |       |                                                   |         |                         |                            |                 |                                                           |
|     |                 |                                                                              |               |       |                                                   |         |                         |                            |                 |                                                           |
|     |                 |                                                                              |               |       |                                                   |         |                         |                            |                 |                                                           |
|     |                 | Ďalší krok                                                                   |               |       |                                                   |         |                         | Hotovo                     |                 |                                                           |
|     |                 |                                                                              |               |       |                                                   |         |                         |                            |                 |                                                           |

Ak sa termostat neobjaví sám na obrazovke, skontrolujte či je na ňom zapnutá WIFI ikonka. Pokiaľ je WIFI na termostate vypnuté, je potrebné ju zapnúť, stlačte a podržte tlačidlo + na 5 sekúnd, zobrazí sa displej termostatu. Ikona WIFI začne blikať (pomaly) a termostat vstúpi do režimu párovania.

#### Rozhranie pre používanie termostatu:

| 22:15 🕇       |                    |                   | #! † (f)          | 22:15<br>∢ Vyhľadá |              |            | ::!! 奈 ☞        |                            |                      |                  |
|---------------|--------------------|-------------------|-------------------|--------------------|--------------|------------|-----------------|----------------------------|----------------------|------------------|
| <b>K</b> Back |                    |                   |                   | <b>く</b> Back      | Temp         | 2          |                 | <b>&lt;</b> Back           | Settings             |                  |
| Manual mode   |                    |                   |                   |                    | Manual m     | node       |                 | Working day<br>Week progra | 5+2 ><br>>           |                  |
|               |                    |                   |                   |                    |              |            |                 | Sound                      |                      |                  |
|               | ົງງ                | <b>∩</b> ∘c       |                   |                    |              |            |                 | Backlight bri              | ghtness              | >                |
| Curi          | Z3.<br>rent Temper | U<br>ature: 22.2° | °C                | Cur                | rent Tempera | ture: 22.2 | ∘c              | Temperature                | -2 >                 |                  |
|               |                    |                   | +                 |                    | )            |            | +               | Max setting t              | 60°C >               |                  |
|               |                    |                   |                   |                    |              |            |                 | Temperature                | control switch diffe | rence 1°C >      |
|               |                    |                   |                   |                    |              |            |                 | External Sen               | sor temperature limi | t 35°C >         |
|               |                    |                   |                   |                    |              |            |                 | Sensor selec               | tion Int             | ernal Sensor $>$ |
|               |                    |                   |                   |                    |              |            |                 | Frost protect              | ion                  |                  |
|               |                    |                   |                   |                    |              |            |                 | output main                | reverse              |                  |
| Switch        |                    | Mode              | र्दुउ<br>Settings | Switch             | Child look   | Mode       | ැති<br>Settings | RESET                      |                      | >                |

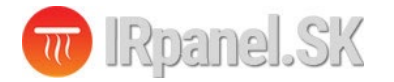

Video návod na párovanie a obsluhu WIFI termostatu nájdete aj na našom YOUTUBE kanále kliknutím na tento odkaz: <u>https://youtu.be/1HVVI8m5418</u>

Prípadne naskenujete QR Kód nižšie pre pozretie videa:

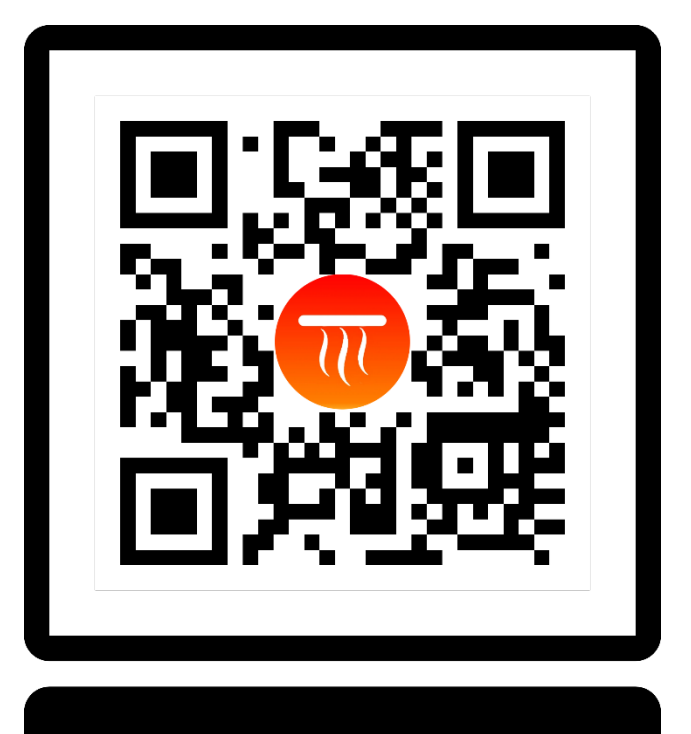

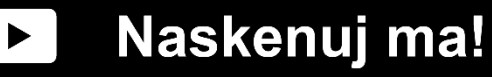

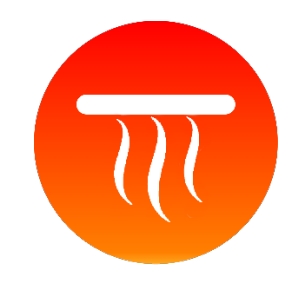

www.irpanel.sk

IRpanel s.r.o Železničná 207 02744 Tvrdošín